#### Government of Odisha

# General Administration and Public Grievance Department

\*\*\*\*\*\*

No.: GAD-AR-MISC-0016-2020/ 3216/AR, Bhubaneswar, dated the 1st February, 2024

From

Shri Surendra Kumar, IAS Additional Chief Secretary to Government

То

Additional Chief Secretaries / Principal Secretaries / Commissioner-cum-Secretaries / Secretaries to Government of Odisha / All Heads of Departments/All Commissions of the State

## Sub: Updation of e-Service Book data of State Government employees in HRMS.

Madam/ Sir,

In inviting reference to the captioned subject, I am directed to say that the e-Service Book of the government employees available in HRMS contains various transactions pertaining to the entire service period of an employee from her/his joining to retirement. The Service Book entries are generally recorded at the DDO/Office Establishment Section end. In some cases, the entries that are made at DDO/Office Establishment Section end have little discrepancies which subsequently cause difficulties for the retired employee for smooth processing of her/his pension application in time.

2. To overcome these difficulties, an interface is made available for the employees in HRMS where she/he can request to the DDO/Office Establishment Section for necessary corrections in her/his Service Book, if the recorded data is incorrect or for insertion of missing entries. Similarly, another interface is also provided to DDO/Office Establishment Section where the corrections/insertions requested by an employee can be approved/ rejected/ modified by the DDO/Office Establishment section as the case may be.

3. For the purpose, all the employees have been provided with the facility to initiate requests for updation of their e-Service Book through the link 'Service Book Correction **Request**' in HRMS. In case of incorrect entries in e-Service Book, the employee concerned can go for the 'edit' option and shall be able to propose the correct entry and similarly, in case of missing entries, s/he can go for the 'Add New' option and propose the new insertion in the e-Service Book. In both the occasions, whether for correction or insertion, the proposal shall be submitted to the authorized Officer of the Office concerned for final validation. The authorized Officer concerned will verify the proposed correction/insertion with available records and if found correct then will allow the updation/correction/insertion in the e-Service Book. The user manual for e-Service Book updation in HRMS application is attached at **Annexure-A**.

4. On request by the employee, the Head of the Office/DDO/the Officer in charge of the Custody of the Physical Service Books shall provide him the updated Duplicate Service Book or facilitate verification of the Original Service Book by the employee concerned. This will help the employee concerned to get the correct data and request for correct entry to be made in his /her e-Service Book available in HRMS.

5. The facility for updation/correction/insertion of new entry in e-Service Book in HRMS will be available from 16.02.2024 to 15.04.2024.

Therefore, it is requested to sensitize all concerned i.e. the individual employee as well as the Head of the Offices/ DDOs / Establishment Officers /OE Sections under your control to complete the task of correction/updation/insertion/validation of e-Service Book data in HRMS application within the dateline.

Yours faithfully.

Additional Chief Secretary to Government

Memo No. 3217/AR dated .01/02/2024

Copy forwarded to Sr. PS to Chief Advisor to the Hon'ble Chief Minister, Odisha / Sr. PS to Chief Secretary, Odisha / Sr. PS to Development Commissioner – cum- ACS for kind information of Chief Advisor to the Hon'ble Chief Minister, Odisha/ Chief Secretary, Odisha / Development Commissioner- cum- ACS respectively.

Additional Secretary to Government

Memo No. 3218 / AR dated . 01 02 2024

Copy forwarded to the Advocate General, Cuttack/ Registrar General, Orissa High Court/ Secretary, Lokayukta/ Secretary, Board of Revenue/ Secretary, Odisha Public Service Commission / Secretary, Odisha Staff Selection Commission/ Secretary, Odisha Sub-ordinate Staff Selection Commission /All Revenue Divisional Commissioners / All Collectors/ Controller of Accounts, Odisha, Bhubaneswar for kind information and necessary action.

Additional Secretary to Government

Memo No. 3219 / AR dated .01 02 2024

Copy forwarded to the Executive Director, CMGI, Toshali Bhawan, A2, First Floor, Satya Nagar, Bhubaneswar for information and necessary action. It is requested to create awareness in each district on the updation of the e-Service Book module.

Additional Secretary to Government

Memo No. 3220 / AR dated . 01 02/ 2024

Copy forwarded to the Director of Treasuries & Inspection, Odisha, Bhubaneswar for information and necessary action. It is requested to create awareness among the DDOs through the Treasury Officers, District Treasuries & Special Treasuries /Sub-Treasury Officers of the State.

Additional Secretary to Government

Memo No. 399/ / AR dated . 01/02/2024,

Copy forwarded to the Public Relation Officer, GA & PG Department with a request to release a press note on the said subject in leading Newspapers, electronic media for information of the Government Employees.

01-02-2024

Additional Secretary to Government

Annexure-A

# GENERAL ADMINISTRATION & PUBLIC GRIEVANCE DEPARTMENT

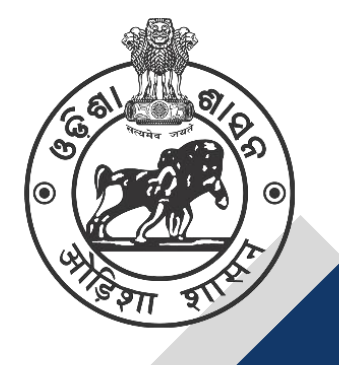

## **USER MANUAL**

of

CORRECTION REQUEST BY AN EMPLOYEE TO DDO THROUGH HRMS

#### **INTRODUCTION:-**

Modernizing the administrative processes within the Government of Odisha and digitalizing the service history of employees through the e-Service Book can bring several advantages, such as easier access to information, reduced paperwork, improved data accuracy and better transparency in personnel management. It's a move that could potentially streamline processes and ensure a more efficient management system for government employees from recruitment to retirement. e-Service Book is a digital document being used to record and manage the entire service history of а government employee. This electronic record includes all administrative actions relating to the employee. The purpose of introducing the e- Service Book is to digitalize and streamline the Personnel Management System through technological transformation within the Government of Odisha.

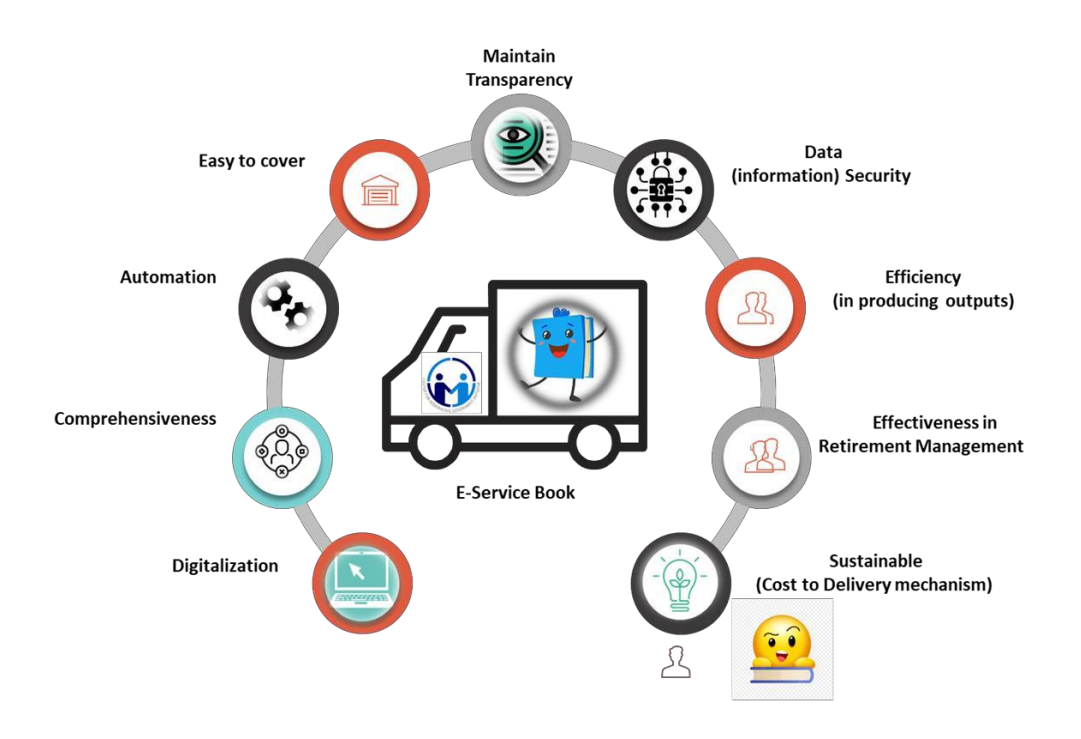

#### **Objectives of the e-Service Book system:**

- 1. **Digital Record**: The e-Service Book replaces the traditional paper-based service book with a digital platform. This transition eliminates the need for physical paperwork and allows for efficient data management.
- 2. **Comprehensive Record**: It contains a comprehensive history of an employee's career, including details of appointments, promotions, transfers, disciplinary actions, leave records, and other relevant information.
- 3. **Automation**: The introduction of the e-Service Book is part of a broader initiative to establish a fully automated Human Resources Management System (HRMS). This system aims to streamline and automate various HR processes, making them more efficient and less prone to errors.

- 4. **Employee Coverage**: The e-Service Book is designed to cover all government employees in Odisha. This ensures that every government servant's career history is accurately and securely documented in a digital format.
- 5. **Transparency**: The digital platform enhances transparency in personnel management. Authorized personnel can access and update the e-Service Book as needed, ensuring that all actions relating to an employee are documented and easily retrievable.
- 6. **Efficiency**: By moving away from manual record-keeping systems, the government can significantly improve efficiency of HR processes. This includes quicker access to employee information, faster processing of administrative actions and reduced paperwork.
- 7. **Effectiveness**: Effect of the real-life situation of e-Service Book in managing retirement planning, the e-Service Book helps in planning for employee retirement by maintaining a clear and accurate record of their service history. This is crucial for calculating retirement benefits and pensions.
- 8. **Data Security**: Proper security measures should be in place to protect the sensitive employee data stored in the e-Service Book. This includes access controls and encryption to safeguard the information from unauthorized access.
- 9. **Sustainability:** It speaks about the optimization of resources used and maintaining a continuous service process over time.

Sometimes, in some cases, it is noticed either by the employee concerned or the DDO / Office Establishment of the employee concerned that, some of the data entered in his e-service book in HRMS is either incorrect or the fields meant for the purpose remained unfilled. In order to redress the issue, an interface has been developed for the employee user from where he can request to DDO for necessary correction / filling of the relevant data in his e-Service Book if the data is incorrect/missing. Similarly, another interface has also been developed for DDO/Office Establishment user to facilitate approval / rejection / modification of the employee's request.

This document serves as a guideline for an employee to use the module easily and efficiently to update his own e-Service Book. If any information is wrongly posted or left out in the HRMS database, there will be a provision for an employee to rectify the data at his end. If any information has been left out then add new data for updating the e-service book.

### Step-1 – Login (By an Employee)

All the Government employees are required to login into HRMS. The following procedure needs to be followed for login to the system. Access the HRMS URL in

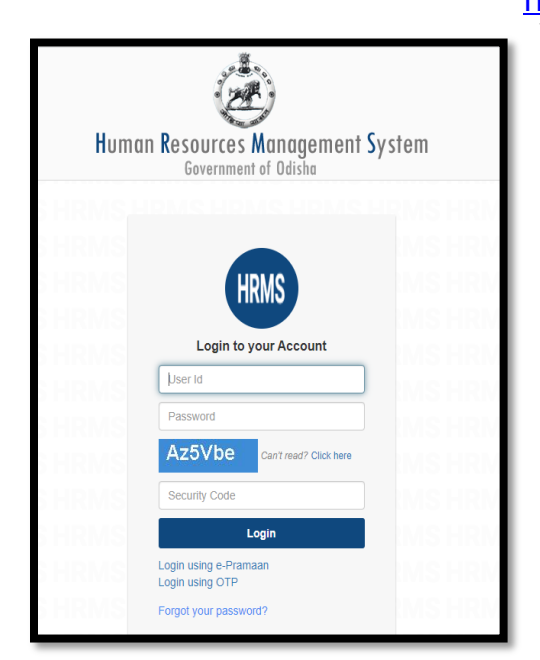

the browser (any browser). URL http://hrmsodisha.gov.in and click on "PERSONAL LOGIN/HRMS LOGIN" on the top right corner of the home page. The HRMS login page appears as shown below. Here the employee concerned is required to enter the valid User ID and Password and click on Login tab.

# Step 2: Dashboard Page of HRMS

The following Page appears after successful login to HRMS. The employee can access the Module of **Service Book Correction Request** (Highlighted in **Blue**) by clicking on login to HRMS in the **Request or Submission Box,** provided below:

| My Reports 《                              | User Privilege                                                                                                    | Request or Submission »                |  |  |
|-------------------------------------------|----------------------------------------------------------------------------------------------------|----------------------------------------|--|--|
| 🕂 My Communication (0/0) 👖 My Profile     | 🖌 Third Schedule List 📓 Verify Employee Data 🗼 Disciplinary Proceedings   My Office Interface                        | Submit Performance Appraisal (PAR)     |  |  |
| 📋 My Pay Slip 📋 My Loan Account           | 🖉 Office Wise Second Schedule List 🖉 Third Schedule List for Contractual 6 Years To Regular Employee 💧 Post Proposal | al 🖌 Pay Revision Option 📋 Apply Leave |  |  |
| 🗄 Bank details change history             | T Leave Status                                                                                                    | 🗄 Apply Loan 📋 Property Statement      |  |  |
| HAnnual LTA Balance Slip My Service Book  | 🟠 My Cadre Interface 🛚 🕅 My Court Cases                                                                              | A QMS2.0 🛱 Grievance                   |  |  |
| 🗍 My Service Book(PDF) 📋 My Leave Account | 🔽 Manage Training 📃 Sanctioned Loan List 📋 Track Completed Service Book                                              | Apply for Training                     |  |  |
| 🛱 My Quarter Details  🛱 My GIS Passbook   | Premature Retirement, Out of turn promotion (within the batch and across the batch)                                  | Apply for Online Training              |  |  |
| 🛱 My Annual IT Report  🛱 My Calendar      | Incentives in the HRMS Portal                                                                                        | T Online Support Ticket                |  |  |
| 🛱 My Quarter Details  🛱 Dashboard         | 🖌 DPCs 🧭 Out of turn Promotion/Incentive/Premature Retirement 🖌 Property Statement Report                            | Service Book Correction Request        |  |  |
| 💾 My Drawal Particulars                   | Image: Noc From Vigilance & Crime branch                                                                             | TRequested Service Book List           |  |  |

Clicking on the Service Book Correction Request link, the following screen will appear ;

| Dash Board                     | /          |     |                           |            |        |                   |                 |                 |                                                     |                 |               |   |
|--------------------------------|------------|-----|---------------------------|------------|--------|-------------------|-----------------|-----------------|-----------------------------------------------------|-----------------|---------------|---|
| Home SB Correction             | x          |     |                           |            |        |                   |                 |                 |                                                     |                 |               |   |
| Select M                       | odule Name | ••  | ✓ Search                  |            |        |                   | POST/<br>CADRE/ |                 |                                                     | Entry<br>in the |               |   |
| POST/ CADRE/<br># SCALE of PAY | PAY        | WEF | Entry in the Service Book | Entry Type | Action | #                 | SCALE<br>of Pay | PAY             | WEF                                                 | Service<br>Book | Entry<br>Type | A |
|                                |            |     |                           |            |        | 4000-100-<br>6000 | 4000.0          | 26-SEP-<br>1998 | PAY FIXATION PAY FIXED @<br>Rs.4000/- PM WITH GRADE |                 |               |   |

It will show two panels i.e. **Right Pane**l and **Left Pane**l. **Right Pane**l **shows** "**Employee Service Book**" information and the left panel shows "**Correction of module**". Clicking the "**Select Module Name**" in the drop down box will show seven no. of modules such as ;1.Increment 2.Joining 3.Pay Revision 4.Pay Fixation 5.Promotion 6.Relieve 7.Service Verification

If the employee found any wrong information in the service book pertaining to the above modules, he needs to send the request to DDO for necessary updation /modification.

| Select Module N | Jame    | ✓ Search                  |                  |
|-----------------|---------|---------------------------|------------------|
| DRE/            |         |                           |                  |
| PAY F           | PAY WEF | Entry in the Service Book | Entry Type Actio |
|                 |         |                           |                  |
|                 |         |                           |                  |

### **Incase of Increment**

| Dash Board           |     |     |                           |            |        |
|----------------------|-----|-----|---------------------------|------------|--------|
| Home SB Correction × |     |     |                           |            |        |
| INCREMENT            | •   |     | ▼ Search                  |            |        |
| # SCALE of PAY       | PAY | WEF | Entry in the Service Book | Entry Type | Actior |
|                      |     |     |                           |            |        |

Clicking on **search** button, the following page will appear. Here the employee will get the entire information about the Increment. If any information found wrong then edit button may be pressed(highlighted in blue) under Action column.

| Dash | Board                        |         |                 |                                                                                                    |            |        |
|------|------------------------------|---------|-----------------|----------------------------------------------------------------------------------------------------|------------|--------|
| Hom  | sB Correction ×              |         |                 |                                                                                                    |            |        |
|      | INCREMENT                    |         |                 | Search Add New                                                                                                    |            |        |
| #    | POST/ CADRE/<br>SCALE of PAY | PAY     | WEF             | Entry in the Service Book                                                                                                    | Етику Туре | Action |
| 1    | 4000-100-6000                | 50000.0 | 24-SEP-<br>1999 | ALLOWED ANNUAL INCREMENT @ RS. 500/-<br>RAISING PAY FROM RS. 49500/- TO RS. 50000/- PM<br>IN THE SCALE OF PAY RS. 4000-100-6000 WEF 24-<br>SEP-1999, FN GRADE PAY RS. 250.0/- PM, VIDE<br>HANDLOOMS, TEXTILES AND HANDICRAFTS<br>DEPARTMENT NOTIFICATION/ OFFICE ORDER NO.<br>49622/F DATED 6-DEC-1999.<br>ALLOWED ANNUAL INCREMENT @ RS. 500/-<br>RAISING PAY FROM RS. 49501/- TO RS. 50001/- PM<br>IN THE SCALE OF PAY RS. 4000-100-6000 WEF 24-<br>SEP-1999, FN GRADE PAY RS. 250.0/- PM, VIDE<br>HANDLOOMS, TEXTILES AND HANDICRAFTS<br>DEPARTMENT NOTIFICATION/ OFFICE ORDER NO. |            | Edit   |

منتحيم والمالية والمراجع hutton Clicking on **Edit** button, the following page will appear. All the "\*" marks are compulsory to be filled up. Some information are auto populated from the database.

| Other Pay(in Rs.)               |                  | Special Pay(in Rs.)                                   |             |          |
|---------------------------------|------------------|-------------------------------------------------------|-------------|----------|
| New Basic(in Rs.)*              | 4400             | Desc. of Other Pay                                    |             |          |
| Increment Level                 | -Select-         | ~                                                     |             |          |
| Increment Type*                 | Annual Increment | ~                                                     |             |          |
| Note(if any)                    |                  |                                                       |             |          |
|                                 |                  |                                                       | li          |          |
| Save Submit                     |                  |                                                       |             |          |
|                                 |                  |                                                       |             |          |
| Employee Increment              |                  |                                                       |             |          |
| Sanction Order No*              | 41989/F          | Sanction Order Date*                                  | 06-SEP-2002 |          |
| Sanctioning Authority           | Government       | nent of Orissa O Government                           | of India    |          |
|                                 |                  |                                                       |             | Q Search |
| With Effect From*               | 11-SEP-2002      | Time*                                                 | Fore Noon 🗸 |          |
| Select Pay Commission *         | ⊖ 6th Pay        | ○ 7th Pay                                             |             |          |
| Scale of Pay/Pay Band           | Select           |                                                       | ~           |          |
| Grade Pay*                      |                  |                                                       |             |          |
| Pay Level*                      | -Select-         | Pay Cell *                                            | -Select-    |          |
| Select Remuneration<br>Stages * | -Select Stages-  | Select Remuneration<br>Amount/<br>New Basic(in Rs.) * | ~           |          |
| Increment Amount(in Rs.)*       | 100              | Personal Pay(in Rs.)                                  |             |          |

If the employee has not given any information about grade pay and directly clicked on **save** button, it will show a message **"Enter Grade pay"** to the employee. Here the employee needs to click on "**ok**" button.

| IFNT Search                                                                                                    | ha staging.hrmsodisha.gov.in:9090 says<br>Enter Grade Pay                               |
|----------------------------------------------------------------------------------------------------|-----------------------------------------------------------------------------------------|
| Select Pay Commission* <ul> <li>6 6th Pay</li> <li>4000-100-0</li> <li>Grade Pay*</li> <li>Increment Amount(in Rs.)*</li> <li>500</li> <li>Other Pay(in Rs.)</li> <li>New Basic(in Rs.)*</li> <li>50000</li> <li>Increment Level</li> <li>First Increment Type*</li> <li>Annual Increment Type*</li> <li>Note(if any)</li> <li>Save</li> <li>Submit</li> </ul> | Tth Pay      Personal Pay(in Rs.)      Special Pay(in Rs.)      Desc. of Other Pay  ant |

After clicking on "ok" button, following page will appear. Here the employee needs to give information about grade pay and click on **save** button.

| Select Pay Commission *   | 6th Pay          | O 7th Pay            |
|---------------------------|------------------|----------------------|
| Scale of Pay/Pay Band     | 4000-100-6000    | ~                    |
| Grade Pay*                | 10000            |                      |
| Increment Amount(in Rs.)* | 500              | Personal Pay(in Rs.) |
| Other Pay(in Rs.)         |                  | Special Pay(in Rs.)  |
| New Basic(in Rs.)*        | 50000            | Desc. of Other Pay   |
| Increment Level           | First Increment  | ×                    |
| Increment Type*           | Annual Increment | ~                    |
| Note(if any)              |                  |                      |
|                           |                  |                      |
| Safe Submit               |                  |                      |

After clicking on "**save**" button, it will show a confirmation message "**Do you** want to save ?" to the employee. The employee needs to click on "ok" button.

| staging.hrmsodisha.gov.in:9090 says<br>Do you want to Save? | wernment of Odisha |    |
|-------------------------------------------------------------|--------------------|----|
|                                                             | o.c Cancel         |    |
|                                                             | POST/              | En |
|                                                             |                    | ×  |

The changes made above will get appended as mentioned below in the SBcorrectionpage,highlightedinRed.

1

| _ |               |                     |                                                                                                    |      |
|---|---------------|---------------------|----------------------------------------------------------------------------------------------------|------|
| 7 | 4000-100-6000 | PAY:<br>Rs.4700.0/- | ALLOWED ANNUAL INCREMENT @ Rs. 100/- RAISING PAY<br>FROM Rs. 4600/- TO Rs. 4700/- PM IN THE SCALE OF PAY<br>Rs. 4000-100-6000/- WEF 01-SEP-2005 VIDE FINANCE<br>DEPARTMENT, GOVERNMENT OF ORISSA NOTIFICATION/<br>OFFICE ORDER NO. 43022/F DATED 05-SEP-2005.<br>ALLOWED ANNUAL INCREMENT @ RS. 300/- RAISING<br>PAY FROM RS. 4400/- TO RS. 4700/- PM IN THE SCALE OF<br>PAY RS. 4000-100-6000 WEF 1-SEP-2005, FN GRADE PAY<br>RS. 4000-100-6000 WEF 1-SEP-2005, FN GRADE PAY<br>RS. 10000.0/- PM, VIDE FINANCE DEPARTMENT<br>NOTIFICATION/ OFFICE ORDER NO. 43022/F DATED 5-<br>SEP-2005. | Edit |

In case the **Increment** entry not found in the service book while verifying, the employee needs to click on "Add New" button, highlighted in **Blue**.

| Dash | Dash Board           |          |         |                 |                                                                                                    |            |        |  |  |  |  |
|------|----------------------|----------|---------|-----------------|----------------------------------------------------------------------------------------------------|------------|--------|--|--|--|--|
| Hom  | Home SB Correction × |          |         |                 |                                                                                                    |            |        |  |  |  |  |
|      | INC                  | REMENT   |         |                 | ✓ Search ↓ dd New                                                                                                    |            |        |  |  |  |  |
| #    | POST/ CADR<br>of PAY | E/ SCALE | PAY     | WEF             | Entry in the Service Book                                                                                                    | Entry Type | Action |  |  |  |  |
| 1    | 4000-100-600         | 0        | 50000.0 | 24-SEP-<br>1999 | ALLOWED ANNUAL INCREMENT @ RS. 500/- RAISING PAY<br>FROM RS. 49500/- TO RS. 50000/- PM IN THE SCALE OF PAY<br>RS. 4000-100-6000 WEF 24-SEP-1999, FN GRADE PAY RS.<br>250.0/- PM, VIDE HANDLOOMS, TEXTILES AND<br>HANDICRAFTS DEPARTMENT NOTIFICATION/ OFFICE<br>ORDER NO. 49622/F DATED 6-DEC-1999. |            | Edit   |  |  |  |  |

Clicking on "Add New" button, the following page will appear. The employee needs to provide the required information and then click on "save" button. All the increment information will reflect in "SB Correction" page.

| Employee Increment      |           |         |                         |              |   |                 |
|-------------------------|-----------|---------|-------------------------|--------------|---|-----------------|
| Sanction Order No*      |           |         | Sanction Order Date*    |              | G |                 |
| Sanctioning Authority   | ⊂ G       | overnme | nt of Orissa O Governme | ent of India |   |                 |
|                         |           |         |                         |              |   | <b>Q</b> Search |
| With Effect From*       |           | ٩       | Time*                   | -Select-     | ~ |                 |
| Select Pay Commission * | O 6th Pay |         | ⊖ 7th Pay               |              |   |                 |
| Scale of Pay/Pay Band   | Select    |         |                         | ~            |   |                 |
| Grade Pay*              |           |         |                         |              |   |                 |

Once the **submit** button (highlighted in **green**) is pressed, the data cannot be modified further.

| Pay Level*                      | -Select-        | ✓ Pay Cell *                 |              | -Select- | ~  |
|---------------------------------|-----------------|------------------------------|--------------|----------|----|
| Select Remuneration<br>Stages * | -Select Stages- | Y Select Remunera<br>Amount/ | ation        |          | ~  |
| Increment Amount/in Rs )*       |                 | New Basic(in Rs              | .) •<br>Re \ |          |    |
|                                 |                 | Personal Pay(in              |              |          |    |
| Other Pay(in Rs.)               |                 | Special Pay(in R             | 5.)          |          |    |
| New Basic(in Rs.)*              |                 | Desc. of Other P             | ay           |          |    |
| Increment Level                 | -Select-        |                              | ~            |          |    |
| Increment Type*                 | -Select-        |                              | ~            |          |    |
| Note(if any)                    |                 |                              |              |          |    |
|                                 |                 |                              |              |          | 10 |
| Save Submit                     |                 |                              |              |          |    |

#### In case of Joining:-

Choose the **Joining option** from **drop down** box and click on **search** button. The following page will appear. Here the employee will get entire information about the **Joining**. If any information found wrong, then the employee needs to click on **edit** button which is highlighted in **blue** under **Action** column.

| Das | h Board        |                |     |                 |                                                                                                    |            |        |
|-----|----------------|----------------|-----|-----------------|----------------------------------------------------------------------------------------------------|------------|--------|
| Но  | me SB          | Correction ×   |     |                 |                                                                                                    |            |        |
|     |                | JOINING        |     |                 | ✓ Search                                                                                                    |            |        |
| #   | POST/ C<br>PAY | ADRE/ SCALE of | PAY | WEF             | Entry in the Service Book                                                                                                    | Entry Type | Action |
| 1   |                |                |     | 26-SEP-<br>1998 | IN PURSUANCE OF NOTIFICATION NO. 42196/F DATED 26-<br>SEP-1998, JOINED AS DATA PROCESSING<br>ASSISTANT(JUNIOR GRADE), FINANCE<br>DEPARTMENT,GOVERNMENT OF ORISSA ON 26-SEP-<br>1998(FN). |            | E      |

Clicking on **edit** button, the following page will appear. Some information are auto populated from the database.

| Employee Joining              |                   |                   |             |                |    |
|-------------------------------|-------------------|-------------------|-------------|----------------|----|
| Notification Order Details    |                   |                   |             |                |    |
| (a) Type                      | FIRST_APPOINTMENT |                   |             |                |    |
| (b) Order No                  | 42196/F           | (c) Order Date    | 26-SEP-1998 |                |    |
| (d) Department Name           |                   |                   |             |                |    |
| (e) Office Name               |                   |                   |             |                |    |
| (f) Authority                 |                   |                   |             |                |    |
| (g) Note                      |                   |                   |             |                |    |
|                               |                   |                   |             |                | 1. |
| Relieve Order Details         |                   |                   |             |                |    |
| (a) Relieve Report/Letter No. |                   |                   |             | (b) Order Date |    |
| (c) Relieved On               |                   | (d) Relieved Time |             |                |    |
| (e) Due Date of Joining       |                   | (f) Joining Time  |             |                |    |

| Joining Order Details                       |                             |                       |                |                            |             |        |
|---------------------------------------------|-----------------------------|-----------------------|----------------|----------------------------|-------------|--------|
| (a) Joining Report/Letter No.*              | 42196/F                     |                       |                | (b) Order Date*            | 26-Sep-1998 | ٩      |
| (c) Joined On*                              | 28-Sep-1998                 | (d) Joined Time*      | Fore Noon 🗸    | (e) Date of Effect of Pay* |             | G      |
| (f) Unavailed joining Time<br>Granted as EL | 0                           |                       |                |                            |             |        |
| (g) From Date                               | 9                           | (h) To Date           | S              |                            |             |        |
| Details of Posting                          | <ul> <li>Governm</li> </ul> | ent of Orissa O Gover | mment of India |                            |             |        |
|                                             |                             |                       |                |                            | Q           | Search |
| Field Office                                | Select Office               |                       |                |                            | ~           |        |
| Note(if any)                                |                             |                       |                |                            |             |        |
|                                             |                             |                       |                |                            |             |        |

If the employee forgot to provide the information under "Date of Effect of pay" and clicked on **save** button, it will show a message "Please enter Date of Effect of pay". The employee needs to click on "ok" button to proceed further.

| st<br>PI | taging.hrmsodisha.gov.in:90<br>ease Enter Date of Effect of Pay | 090 says  | ок | wernment of Odisha         | boot Logout |   |      |
|----------|-----------------------------------------------------------------|-----------|----|----------------------------|-------------|---|------|
|          |                                                                 |           |    | POST/                      |             |   | Enti |
|          |                                                                 |           |    |                            |             |   | ×    |
|          |                                                                 |           |    | (b) Order Date*            | 26-Sep-1998 | 6 |      |
| 9        | (d) Joined Time*                                                | Fore Noon | ~  | (e) Date of Effect of Pay* |             | ٩ |      |

The employee needs to give information relating to "**Date of Effect of Pay**" and click on "**save**" button. Once the **submit** button is pressed, the data cannot be modified further.

| Joining Order Details                       |               |                           |             |                            |             |          |
|---------------------------------------------|---------------|---------------------------|-------------|----------------------------|-------------|----------|
| (a) Joining Report/Letter No.*              | 42196/F       |                           |             | (b) Order Date*            | 26-Sep-1998 | S        |
| (c) Joined On*                              | 28-Sep-1998 O | (d) Joined Time*          | Fore Noon 🗸 | (e) Date of Effect of Pay* | 5-Jan-2024  | ©        |
| (f) Unavailed joining Time<br>Granted as EL |               |                           |             |                            |             |          |
| (g) From Date                               | O             | (h) To Date               | ٩           |                            |             |          |
| Details of Posting                          | Governmer     | nt of Orissa O Government | of India    |                            |             |          |
|                                             |               |                           |             |                            |             | Q Search |
| Field Office                                | Select Office |                           |             |                            | ~           |          |
| Note(if any)                                |               |                           |             |                            |             |          |
|                                             |               |                           |             |                            | h           |          |
| Save Submit                                 |               |                           |             |                            |             |          |

Once the "**save**" button is pressed, it will update the data, highlighted in **red** as mentioned below ;

| 2 | 26-SEP-<br>1998 | IN PURSUANCE OF NOTIFICATION NO. 42196/F DATED 26-<br>SEP-1998, JOINED AS DATA PROCESSING<br>ASSISTANT(JUNIOR GRADE), FINANCE<br>DEPARTMENT,GOVERNMENT OF ORISSA ON 26-SEP-<br>1998(FN). | Edit |
|---|-----------------|----------------------------------------------------------------------------------------------------|------|
|   |                 | IN PURSUANCE OF NOTIFICATION NO. 42196/F DATED 26-<br>SEP-1998, JOINED AS ON 26-SEP-1998(FN).                                                                                            |      |

#### In case of Pay Revision:-

Choose the **Pay Revision** from **drop down** box and click on **search** button. The following page will appear. Here the employee will get the entire information about the **Pay Revision**. If any information found wrong, then click on **edit** button, highlighted in **blue** under **Action** column.

| Das          | h Board      |                     |     |                 |                                                                                                    |            |        |
|--------------|--------------|---------------------|-----|-----------------|----------------------------------------------------------------------------------------------------|------------|--------|
| Ho           | me           | B Correction ×      |     |                 |                                                                                                    |            |        |
| PAY REVISION |              |                     |     |                 | Search Add New                                                                                                    |            |        |
| #            | POST.<br>PAY | CADRE/ SCALE of     | PAY | WEF             | Entry in the Service Book                                                                                                    | Entry Type | Action |
| 1            | 5200-2       | AY PAY<br>200-20200 |     | 01-JAN-<br>2006 | PAY REVISED @ Rs. 8750/- PM WITH GRADE PAY Rs. 2400/-<br>PM WEF 1-JAN-2006 IN THE REVISED SCALE OF PAY OF<br>RS. 5200-20200/- VIDE NOTIFICATION/ OFFICE ORDER NO.<br>187 DATED 2-JAN-2009. HIS DATE OF NEXT INCREMENT<br>WILL FALL DUE ON 01-SEP-2006. HE IS ALLOWED TO<br>DRAW HIS NEXT & SUBSEQUENT INCREMENTS WEF 01-<br>SEP-2006, 01-SEP-2007 & 01-NOV-2008 RASIING HIS PAY<br>TO RS. 9090/- PM, RS. 9440/- PM & RS. 9800/- PM VIDE<br>ORDER NO. 187 DATED 02-JAN-2009. |            | Edit   |

Clicking on **edit** button will show the following page. Required fields are to be filled up. Some information are auto populated from the data base. After giving all the information, the employee needs to click on **save** button, highlighted in **green**.

| JC | INING                                     |                               |              |                 |                 |   |  | ,        |
|----|-------------------------------------------|-------------------------------|--------------|-----------------|-----------------|---|--|----------|
|    |                                           |                               |              |                 |                 |   |  |          |
|    | Employee Pay Revision                     |                               |              |                 |                 |   |  |          |
|    | Notification Order No*                    | 187                           | Notification | Order Date*     | 02-JAN-2009     | i |  |          |
|    | Notifying Authority                       | <ul> <li>Governmen</li> </ul> | t of Orissa  | O Government    | of India        |   |  |          |
|    |                                           |                               |              |                 |                 |   |  | Q Search |
|    | Details of Pay                            |                               |              |                 |                 |   |  |          |
|    | Select Pay Commission *                   | ⊖ 5th Pay                     | 🖲 6th Pay    |                 | $\odot$ 7th Pay |   |  |          |
|    | (a) Revised Scale of Pay/Pay<br>Band      | 5200-20200 🗸                  | (b) Grade Pa | у               | 2400            |   |  |          |
|    | Pay Level*                                | -Select-                      | Pay Cell *   |                 | -Select-        | ~ |  |          |
|    | (c) Revised Basic*                        | 8750                          |              |                 |                 |   |  |          |
|    | (d) Personal Pay                          | 0                             |              | (e) Special Pay |                 | 0 |  |          |
|    | (f) Other Emoluments Falling<br>Under Pay | 0                             |              |                 |                 |   |  |          |
|    | (g) Description of Other Pay              |                               |              |                 |                 |   |  |          |

| Danu                                      |             |               |                 |          |   |  |     |
|-------------------------------------------|-------------|---------------|-----------------|----------|---|--|-----|
| Pay Level*                                | -Select-    | Pay Cell *    |                 | -Select- | ~ |  |     |
| (c) Revised Basic*                        | 8750        |               |                 |          |   |  |     |
| (d) Personal Pay                          | 0           |               | (e) Special Pay |          | 0 |  |     |
| (f) Other Emoluments Falling<br>Under Pay | 0           |               |                 |          |   |  |     |
| (g) Description of Other Pay              |             |               |                 |          |   |  |     |
| (h) With Effect From Date*                | 01-JAN-2006 | With Effect F | From Time*      | -Select- | ~ |  | 8   |
| (i) Date of Next Increment                | 01-SEP-2006 |               |                 |          |   |  |     |
| Note(if any)                              |             |               |                 |          |   |  |     |
|                                           |             |               |                 |          |   |  | të. |
| Save Submit                               |             |               |                 |          |   |  |     |
|                                           |             |               |                 |          |   |  |     |
|                                           |             |               |                 |          |   |  |     |
|                                           |             |               |                 |          |   |  |     |

After clicking on "**save**" button, the changes made above will automatically reflect in the **Service Book correction page**, marked in **red** as below ;

| $\gg$ | Dasl | h Board           |              |                     |                 |   |                                                                                                    |            |        |
|-------|------|-------------------|--------------|---------------------|-----------------|---|----------------------------------------------------------------------------------------------------|------------|--------|
|       | Ho   | me SB             | Correction × |                     |                 |   |                                                                                                    |            |        |
|       |      |                   | PAY REVISION |                     |                 | ~ | Search                                                                                                    |            |        |
|       | #    | POST/ 0<br>of PAY | CADRE/ SCALE | PAY                 | WEF             |   | Entry in the Service Book                                                                                                    | Entry Type | Action |
|       | 1    | 5200-20           | 9200         | PAY:<br>Rs.8750.0/- | 01-JAN-<br>2006 |   | PAY REVISED @ Rs.8750/- PM WITH GRADE PAY<br>Rs.2400/- PM WEF 1-JAN-2006 IN THE REVISED SCALE<br>OF PAY OF RS. 5200-20200/- VIDE NOTIFICATION/<br>OFFICE ORDER NO. 187 DATED 2-JAN-2009. HIS DATE<br>GF NEXT INCREMENT WILL FALL DUE ON 01-SEP-2006.<br>HI IS ALLOWED TO DRAW HIS NEXT & SUBSEQUENT<br>INCREMENTS WEF 01-SEP-2006. 01-SEP-2007 & 01-NOV-<br>2008 RASIING HIS PAY TO RS. 9090/- PM, RS. 9440/- PM<br>& RS. 9800/- PM VIDE ORDER NO. 187 DATED 02-JAN-<br>2009. |            | Edit   |
|       |      |                   |              |                     |                 |   | PAY REVISED @ Rs.10000/. PM WITH GRADE PAY<br>Rs.2400/. PI WEF 01-JAN-2006 IN THE REVISED SCALE<br>OF PAY OF RS.5200-20200/. VIDE NOTIFICATION/<br>OFFICE ORDER NO. 187 DATED 02-JAN-2009. HIS DATE<br>OF NEXT INCREMENT WILL FALL DUE ON 01-SEP-2006.                                                                                                    |            |        |

In case the **Pay revision** entry has not done in the service book while verifying, in such case, choose the **Pay Revision option** from drop down box. It will show "**Add new**" button, marked in **blue**.

|                                | ~                         |        |                 |                                                                                                    |            |        |  |  |  |  |  |  |  |
|--------------------------------|---------------------------|--------|-----------------|----------------------------------------------------------------------------------------------------|------------|--------|--|--|--|--|--|--|--|
| Dasl                           | Dash Board                |        |                 |                                                                                                    |            |        |  |  |  |  |  |  |  |
| Ho                             | me SB Correction ×        |        |                 |                                                                                                    |            |        |  |  |  |  |  |  |  |
| PAY REVISION    Search Add New |                           |        |                 |                                                                                                    |            |        |  |  |  |  |  |  |  |
| #                              | POST/ CADRE/ SCALE of PAY | PAY    | WEF             | Entry in the Service Book                                                                                                    | Entry Type | Action |  |  |  |  |  |  |  |
| 1                              | 5200-20200                | 8750.0 | 01-JAN-<br>2006 | PAY REVISED @ Rs.8750/- PM WITH GRADE PAY Rs.2400/-<br>PM WEF 1-JAN-2006 IN THE REVISED SCALE OF PAY OF<br>RS. 5200-20200/- VIDE NOTIFICATION/ OFFICE ORDER NO.<br>187 DATED 2-JAN-2009. HIS DATE OF NEXT INCREMENT<br>WILL FALL DUE ON 01-SEP-2006. HE IS ALLOWED TO<br>DRAW HIS NEXT & SUBSEQUENT INCREMENTS WEF 01-<br>SEP-2006, 01-SEP-2007 & 01-NOV-2008 RASIING HIS PAY<br>TO RS. 9090/- PM , RS. 9440/- PM & RS. 9800/- PM VIDE<br>ORDER NO. 187 DATED 02-JAN-2009. |            | Edit   |  |  |  |  |  |  |  |

Clicking on **Add new button.** the following page will appear. Fill up the required fields and click on **save** button. Once **submit** button (highlighted in **green** ) is pressed, data cannot be modified further.

| Notification Order No*              |           | Notification Order Da             | te*                | <b></b> |          |
|-------------------------------------|-----------|-----------------------------------|--------------------|---------|----------|
| Notifying Authority                 | ○ Gove    | rnment of Orissa O Go             | overnment of India |         |          |
|                                     |           |                                   |                    |         | Q Searc  |
| Details of Pay                      | 0.00      |                                   |                    |         |          |
| select Pay Commission               | ⊖ 5th Pay | 6th Pay                           | O 7th Pay          |         |          |
| a) Revised Scale of Pay/Pay<br>Band | Select    | <ul> <li>(b) Grade Pay</li> </ul> |                    |         |          |
| (c) Revised Basic*                  |           |                                   |                    |         |          |
| (d) Personal Pay                    |           | (e) Sj                            | pecial Pay         |         |          |
| (f) Other Emoluments Falling        |           |                                   |                    |         |          |
| Under Pay                           |           |                                   |                    |         |          |
| g) beactipuon or outer Pay          |           |                                   |                    |         |          |
| th Effect From Date*                | E E       | With Effect From Time*            | -Select-           | ~       | <u> </u> |
| if any)                             |           |                                   |                    |         | 11       |
| e Submit                            |           |                                   |                    |         |          |

Once the "save" button is pressed, the Pay revision detail will reflect in "SB Correction" page, marked in Red.

| 5 | 12750-375-16500 | 2100.0 | 27-SEP-<br>2023 | PAY FIXED @ Rs 2100/- PM WITH GRADE PAY Rs.25/- PM<br>WEF 27-SEP-2023 IN THE SCALE OF PAY OF RS. 12750-<br>375-16500/- VIDE NOTIFICATION/ OFFICE ORDER NO. 1611<br>DATED 20-SEP-2023. HIS DATE OF NEXT INCREMENT WILL<br>FALL DUE ON 29-SEP-2023. |     | Edit |
|---|-----------------|--------|-----------------|----------------------------------------------------------------------------------------------------|-----|------|
| 6 |                 |        |                 | PAY REVISED VIDE NOTIFICATION/ OFFICE ORDER NO.<br>12345 DATED 17-JAN-2024.                                                                                                    | NEW |      |

#### In case of Pay Fixation:-

Choose the Pay Fixation from drop down box and click on search button ;

| Da | sh Bo    | oard                      |          |     |                           |            |        |
|----|----------|---------------------------|----------|-----|---------------------------|------------|--------|
| н  | ome      | SB Correction ×           |          |     |                           |            |        |
|    |          | PAY FIXATION              |          | *   | ✓ Search                  |            |        |
| #  | PC<br>PA | DST/ CADRE/ SCALE o<br>AY | f<br>PAY | WEF | Entry in the Service Book | Entry Type | Action |
|    |          |                           |          |     |                           |            |        |

Following page will appear. Here the employee will get the entire information about the **Pay Fixation**. If any information found wrong, then click on **edit** button which highlighted in **blue** under **Action** column.

| Dag | h Roard                     |          |                 |                                                                                                    |            |        |
|-----|-----------------------------|----------|-----------------|----------------------------------------------------------------------------------------------------|------------|--------|
| Ho  | me SB Correction ×          |          |                 |                                                                                                    |            |        |
|     | PAY REVIS                   | ON       |                 | Search Add New                                                                                                    |            |        |
| #   | POST/ CADRE/ SCAL<br>of PAY | e<br>Pay | WEF             | Entry in the Service Book                                                                                                    | Entry Type | Action |
| 1   | 4000-100-6000               | 4000.0   | 26-SEP-<br>1998 | PAY FIXED @ Rs.4000/- PM WITH GRADE PAY Rs.50/- PM<br>WEF 26-SEP-1998 IN THE SCALE OF PAY OF RS. 4000-100-<br>6000/- HAVING REASON 3rd MACP VIDE FINANCE<br>DEPARTMENT,GOVERNMENT OF ODISHA NOTIFICATION/<br>OFFICE ORDER NO. 42196/F DATED 26-SEP-1998.<br>PAY FIXED @ Rs.5000/- PM WITH GRADE PAY Rs.50/- PM<br>WEF 26-SEP-1998 IN THE SCALE OF PAY OF RS. 4000-100-<br>6000/- HAVING REASON 3rd MACP VIDE FINANCE<br>DEPARTMENT,GOVERNMENT OF ODISHA NOTIFICATION/<br>OFFICE ORDER NO. 42196/F DATED 26-SEP-1998. |            | dit    |

Clicking on **edit** button will show the following page. All the required fields are to be filled up. Some information are auto populated from the data base.

After giving all the information, click on "**save** "button which is highlighted in Green. Once the employee clicks on "**submit**" button, information cannot be modified

| Employee Pay Fixation                     |              |                            |             |
|-------------------------------------------|--------------|----------------------------|-------------|
| Notification Order No*                    | 14354        | Notification Order Date*   | 13-May-2015 |
| Notifying Authority                       | Government   | nent of Orissa O Governmen | nt of India |
|                                           |              |                            | Q Search    |
| Details of Pay                            |              |                            |             |
| Select Pay Commission *                   | ○ 5th Pay    | 6th Pay                    | ○ 7th Pay   |
| (a) Revised Scale of Pay/Pay<br>Band      | 5200-20200 ~ | (b) Grade Pay              | 2400        |
| (c) Revised Basic*                        | 16050        |                            |             |
| (d) Personal Pay                          | 0            | (e) Special Pa             | 0           |
| (f) Other Emoluments Falling<br>Under Pay | 0            |                            |             |
| (g) Description of Other Pay              |              |                            |             |
|                                           |              |                            |             |
|                                           |              |                            |             |
| (h) With Effect From Date*                | 1-May-2015 🗮 | With Effect From Time*     | Fore Noon 🗸 |
| (i) Date of Next Increment                | -            |                            |             |
|                                           |              |                            |             |
| Note(if any)                              |              |                            |             |
|                                           |              |                            |             |
|                                           |              |                            |             |
| Reason of Pay Eixation*                   |              |                            |             |
| Reason of Pay Fixation*                   | Select       | ~                          |             |
| Reason of Pay Fixation*                   | Select       | ~                          | 1           |
| Reason of Pay Fixation*                   | Select       | ~                          |             |

After clicking on "save" button, the information will automatically reflect in ServiceBookcorrectionpagewhichismarkinred.

| _ |              |                      |                |                                                                                                    |      |
|---|--------------|----------------------|----------------|----------------------------------------------------------------------------------------------------|------|
| 3 | 3 5200-20200 | PAY:<br>Rs.16050.0/- | 01-MAY<br>2015 | PAY FIXED @ Rs.16050/- PM WITH GRADE PAY Rs.2400/-<br>PM WEF 1-MAY-2015 IN THE SCALE OF PAY OF RS. 5200-<br>20200/- HAVING REASON VIDE FINANCE<br>DEPARTMENT, GOVERNMENT OF ODISHA NOTIFICATION/<br>OFFICE ORDER NO. 14354 DATED 13-MAY-2015. | Edit |
|   |              |                      |                | PAY FIXED @ Rs.11500/- PM WITH GRADE PAY Rs.2400/-<br>PM WEF 1-MAY-2015 IN THE SCALE OF PAY OF RS. 5200-<br>20200/- HAVING REASON VIDE FINANCE<br>DEPARTMENT, GOVERNMENT OF ODISHA NOTIFICATION/<br>OFFICE ORDER NO. 14354 DATED 26-SEP-2015. |      |

#### In case of Promotion:-

Choose the **Promotion option** from **drop down** box and click on **search** button which is highlighted in **brown**.

| Dash Board                     |         |                           |               |       |  |  |  |  |
|--------------------------------|---------|---------------------------|---------------|-------|--|--|--|--|
| Home SB Correction ×           |         |                           |               |       |  |  |  |  |
| PROMOTION                      |         | ✓ Search                  |               |       |  |  |  |  |
| POST/ CADRE/ SCALE of<br># PAY | PAY WEF | Entry in the Service Book | Entry Type Ad | ction |  |  |  |  |
|                                |         |                           |               |       |  |  |  |  |

Clicking on **search** button, the following page will appear. Here the employee will get the entire information about the **Promotion**. If any information found wrong then click on **edit** button which highlighted in **blue** under **Action** column.

| Dash Bo    | ard                      |     |     |                                                                                                    |            |        |
|------------|--------------------------|-----|-----|----------------------------------------------------------------------------------------------------|------------|--------|
| Home       | SB Correction ×          |     |     |                                                                                                    |            |        |
|            | PROMOTION                |     |     | ✓ Search Add Nen                                                                                                    |            |        |
| PC<br># of | OST/ CADRE/ SCALE<br>PAY | PAY | WEF | Entry in the Service Book                                                                                                    | Entry Type | Action |
| 1          |                          |     |     | IN PURSUANCE OF NOTIFICATION NO. 8158/F DATED 02-<br>APR-2022, RELIEVED FROM SENIOR DATA ENTRY<br>OPERATOR, FINANCE DEPARTMENT, GOVERNMENT OF<br>ODISHA, ODISHA ON 29-MAR-2022(AN).                                                                                                    |            | dit    |
|            |                          |     |     | IN PURSUANCE OF NOTIFICATION NO. 8158/F DATED 12-<br>JUL-2023, RELIEVED FROM SENIOR DATA ENTRY<br>OPERATOR, FINANCE DEPARTMENT, GOVERNMENT OF<br>ODISHA, ODISHA ON 29-MAR-2022(AN), IN ORDER TO JOIN<br>AS ASSISTANT DATA PROCESSING OFFICER, FINANCE<br>DEPARTMENT, GOVERNMENT OF ODISHA, ODISHA. |            |        |

Clicking on **edit** button, the following page will appear. All the required fields are to be filled up. Some information are auto populated from the database. Some options needs to be selected from dropdown box. Then click on "**save**" button which is highlighted in **green**. Once the employee clicks on "**submit**" button, information cannot be modified further.

| Employee Promotion               |        |                                              |          |
|----------------------------------|--------|----------------------------------------------|----------|
| Notification Order No*           | 8158/F | Notification Order Date* 12-Jul-2023 O       |          |
| Notifying Authority              |        | Government of Orissa     Government of India |          |
|                                  |        |                                              | Q Search |
| Allotment Description            | SCS    | ~                                            |          |
| If Retrospective Promotion       | 0      |                                              |          |
| Details of Cadre, Grade and Pos  | t      |                                              |          |
| (a) Cadre Controlling Department | t      | HOME                                         | ]        |
| (b) Name of the Cadre*           |        | DEO CADRE ~                                  |          |
| (c) Name of the Grade            |        | Select Grade 🗸                               |          |
| (d) Cadre Level                  |        | Select v                                     |          |
| (e) Description                  |        | Select ~                                     | )        |

| (f) Allotment Year                                |                                                                                             |  |
|---------------------------------------------------|---------------------------------------------------------------------------------------------|--|
| (g) Cadre Id                                      |                                                                                             |  |
| Please Fill up Column below if Post Details is Av | railable                                                                                    |  |
| (i) Posting Department                            | Select V                                                                                    |  |
| (ii) Name of the Generic Post                     | Select V                                                                                    |  |
| Post Classification                               | ○ Adhoc ○ Temporary ○ On Probation ○ Permanent ○ None<br>○ Officiating ○ Substantive ○ None |  |
| Date of Effect of Joining in Cadre / Post*        | · Select- ✓                                                                                 |  |
| Update Cadre Status(JPR)                          |                                                                                             |  |

| (c) Pay in Substantive Post* | 52000                            |
|------------------------------|----------------------------------|
| (d) Special Pay              | 0                                |
| (e) Personal Pay             | 0                                |
| (f) Other Pay                | 0                                |
| (g) Description of Other Pay |                                  |
| Dest Cause                   |                                  |
| Post Group                   |                                  |
| Date of Effect of Pay        | 23-Feb-2023 O Timer After Noon V |
| Note(if any)                 |                                  |
|                              |                                  |
| Save Submit                  |                                  |

After clicking on "save" button, the information will automatically reflect in the Service Book correction page which is mark in red as below ;

| # | POST/ CADRE/ SCALE<br>of PAY | PAY | WEF | Entry in the Service Book                                                                                                    | Entry Type | Action |
|---|------------------------------|-----|-----|----------------------------------------------------------------------------------------------------|------------|--------|
| 1 |                              |     |     | IN PURSUANCE OF NOTIFICATION NO. 8158/F DATED 02-<br>APR-2022, RELIEVED FROM SENIOR DATA ENTRY<br>OPERATOR,FINANCE DEPARTMENT,GOVERNMENT OF<br>ODISHA, ODISHA ON 29-MAR-2022(AN).<br>IN PURSUANCE OF INTIFICATION NO. 8158/F DATED 12-<br>JUL-2023, RELIEVED FROM SENIOR DATA ENTRY<br>OPERATOR,FINANCE DEPARTMENT,GOVERNMENT OF<br>ODISHA, ODISHA ON 29-MAR-2022(AN), IN ORDER TO JOIN<br>AS ASSISTANT DATA PROCESSING OFFICER, FINANCE<br>DEPARTMENT,GOVERNMENT OF ODISHA, ODISHA. |            | Edit   |

In case the **Promotion entry** has not made in the service book, then choose the **Promotion option** from drop down box .It will show **Add new** button, highlighted in **blue**.

| Dad | lach Board        |              |     |     |                                                                                                    |            |        |
|-----|-------------------|--------------|-----|-----|----------------------------------------------------------------------------------------------------|------------|--------|
| Ho  | me SB             | Correction × |     |     |                                                                                                    |            |        |
|     |                   | PROMOTION    |     |     | ✓ Search Add New                                                                                                    |            |        |
| #   | POST/ (<br>of PAY | CADRE/ SCALE | PAY | WEF | Entry in the Service Book                                                                                                    | Entry Type | Action |
| 1   |                   |              |     |     | IN PURSUANCE OF NOTIFICATION NO. 8158/F DATED 02-<br>APR-2022, RELIEVED FROM SENIOR DATA ENTRY<br>OPERATOR, FINANCE DEPARTMENT, GOVERNMENT OF<br>ODISHA, ODISHA ON 29-MAR-2022(AN). |            | Edit   |

Clicking on **Add new button**, the following page will appear. Provide all the required information. Then click on **save** button. Once the employee clicked on **submit** button (highlighted in **green**), the data cannot be modified further.

| Notification Order No*                          | Notification Order Date*                     |    |
|-------------------------------------------------|----------------------------------------------|----|
| Notifying Authority                             | ○ Government of Orissa ○ Government of India |    |
|                                                 |                                              | QS |
| Details of Pay                                  |                                              |    |
| Select Pay Commission *                         | ○ 5th Pay                                    |    |
| (a) Revised Scale of Pay/Pay<br>Band            | -Select v (b) Grade Pay                      |    |
| (c) Revised Basic*                              |                                              |    |
| (d) Personal Pay                                | (e) Special Pay                              |    |
| (f) Other Emoluments Falling<br>Under Pay       |                                              |    |
| (g) Description of Other Pay                    |                                              |    |
|                                                 |                                              | 1  |
|                                                 |                                              |    |
|                                                 | -Select-                                     |    |
| /ith Effect From Date*                          |                                              |    |
| /ith Effect From Date*<br>ate of Next Increment |                                              |    |

Once the **"save**" button is pressed, the detail information pertaining to **Promotion** will reflect in **"SB Correction page**".

| Das | h Board              |             |     |     |                                                                                                    |            |        |
|-----|----------------------|-------------|-----|-----|----------------------------------------------------------------------------------------------------|------------|--------|
| Но  | Home SB Correction × |             |     |     |                                                                                                    |            |        |
|     |                      | PROMOTION   |     |     | Search Add Nr.w                                                                                                    |            |        |
| #   | POST/ C<br>of PAY    | ADRE/ SCALE | PAY | WEF | Entry in the Service Book                                                                                                    | Entry Type | Action |
| 1   |                      |             |     |     | IN PURSULAICE OF NOTIFICATION NO. 8158/F DATED 02-<br>APR-2022, RELIEVED FROM SENIOR DATA ENTRY<br>OPERATOR,FINANCE DEPARTMENT,GOVERNMENT OF<br>ODISHA,ODISHA ON 29-MAR-2022(AN). |            | Edit   |

#### In case of Relieve

Choose the **Relieve option** from **drop down** box and click on **search** button ;

|   |            |              |                 | $\mathbf{\mathbf{n}}$ |     |                           |            |        |
|---|------------|--------------|-----------------|-----------------------|-----|---------------------------|------------|--------|
| D | Dash Board |              |                 |                       |     |                           |            |        |
|   | Hon        | ne SB        | Correction ×    |                       |     |                           |            |        |
|   |            |              | RELIEVE         |                       |     | ✓ Search                  |            |        |
|   | #          | POST/<br>PAY | CADRE/ SCALE of | PAY                   | WEF | Entry in the Service Book | Entry Type | Action |
|   |            |              |                 |                       |     |                           |            |        |
|   |            |              |                 |                       |     |                           |            |        |

Clicking on **search** button, the following page will appear. Here the employee will get the entire information about the **Relieve**. If any information found wrong then the employee needs to click on **edit** button which highlighted in **blue** under **Action** column.

| Dasł | n Board                      |     |                     |                                                                                                    |            |        |
|------|------------------------------|-----|---------------------|----------------------------------------------------------------------------------------------------|------------|--------|
| Hor  | me SB Correction ×           |     |                     |                                                                                                    |            |        |
|      | RELIEVE                      |     |                     | ✓ Search                                                                                                    |            |        |
| #    | POST/ CADRE/ SCALE<br>of PAY | PAY | WEF                 | Entry in the Service Book                                                                                                    | Евтгу Туре | Action |
| 1    |                              |     | 07-MAR-<br>2015     | IN PURSUANCE OF FINANCE DEPARTMENT, GOVERNMENT<br>OF ODISHA NOTIFICATION NO. 5356/F DATED 07-MAR-2015,<br>RELIEVED FROM ON 07-MAR-2015(FN), IN ORDER TO JOIN<br>AS DATA PROCESSING ASSISTANT, FINANCE<br>DEPARTMENT, GOVERNMENT OF ODISHA, ODISHA. |            | Edit   |
| 2    |                              |     | 29-MAR-<br>2022(AN) | IN PURSUANCE OF NOTIFICATION NO. 8158/F DATED 02-<br>APR-2022, RELIEVED FROM SENIOR DATA ENTRY<br>OPERATOR, FINANCE DEPARTMENT, GOVERNMENT OF<br>ODISHA, ODISHA ON 29-MAR-2022(AN).                                                                |            | Edit   |

Clicking on **edit** button the following page will appear. All the required information are to be given. Some information are auto populated from the data base. Some options are required be selected from drop down box. some information are required to be selected from the check box. Then click on "Save Relieve" button which is highlighted in green. Once the employee clicks on "submit" button ( highlighted in green ), the submitted information cannot be changed/modified.

| Notification Order Details     |                 |                 |           |             |            |   |   |   |  |
|--------------------------------|-----------------|-----------------|-----------|-------------|------------|---|---|---|--|
| (a) Type                       | REDESIGNATION   |                 |           |             |            |   |   |   |  |
| (b) Order No                   | 5356/F          | (c) Order D     | ate       | 07-MAR-2015 | 5          |   |   |   |  |
| (d) Department Name            | FINANCE         |                 |           |             |            |   |   |   |  |
| (e) Office Name                | FINANCE DEPARTI | /ENT,GOVERNMENT | OF ODISHA |             |            |   |   |   |  |
| (f) Authority                  |                 |                 |           |             |            |   |   |   |  |
| (g) Note                       |                 |                 |           |             |            |   |   |   |  |
| Poliovo Ordor Dotaila          |                 |                 |           |             |            |   |   |   |  |
| (a) Relieve Report/Letter No.* | 5356            | /F              | (b) Date* |             | 7-Mar-2015 | 0 |   |   |  |
| (c) Relieved On*               | 7-Me            | r-2015          | (d) Time* |             | Fore Noon  | Ŭ |   |   |  |
| (e) Due Date of Joining*       | 7-Me            | r-2015          | (f) Time* |             | Fore Noon  |   |   |   |  |
|                                |                 |                 |           |             |            |   |   |   |  |
|                                |                 |                 |           |             |            |   |   |   |  |
|                                | ○ Relinquished  |                 |           | Relieved    |            |   |   |   |  |
| Is Additional Charge           |                 |                 |           |             |            |   |   |   |  |
| (g) Relieved From*             | Select          |                 |           |             |            |   | ~ |   |  |
| Note(if any)                   |                 |                 |           |             |            |   |   |   |  |
|                                |                 |                 |           |             |            |   |   |   |  |
|                                |                 |                 |           |             |            |   |   | / |  |

After clicking on "Save Relieve" button, the information will automatically reflect in Service Book Correction page which is mark in red.

| _  |                      |                                                                                                    |                   |   |
|----|----------------------|----------------------------------------------------------------------------------------------------|-------------------|---|
| Da | ash Board            |                                                                                                    |                   |   |
| H  | Home SB Correction × |                                                                                                    |                   |   |
|    | RELIEVE              | ✓ Search                                                                                                    |                   |   |
|    | # of PAY PAY WEF     | Entry in the Service Book                                                                                                    | Entry Type Action | n |
|    | 1 07-MAR-<br>2015    | IN PURSUAICE OF FINANCE DEPARTMENT, GOVERNMENT<br>OF ODISHA NOTIFICATION NO. 5356/F DATED 07-MAR-2015,<br>RELIEVED FROM ON 07-MAR-2015(FN), IN ORDER TO JOIN<br>AS DATA PROCESSING ASSISTANT, FINANCE<br>DEPARTMENT, GOVERNMENT OF ODISHA, ODISHA.  | Edit              |   |
|    |                      | IN PURSUANCE OF FINANCE DEPARTMENT, GOVERNMENT<br>OF ODISHA NOTIFICATION NO. 5356/F DATED 07-MAR-2015,<br>RELIEVED FROM ON 07-MAR-2015(FN), IN ORDER TO JOIN<br>AS SENIOR DATA ENTRY OPERATOR, FINANCE<br>DEPARTMENT, GOVERNMENT OF ODISHA, ODISHA. |                   |   |

#### Service Verification Certificate:-

Choose the **Service Verification Certificate** from **drop down** box and click on **Search** button ;

| Das | Dash Board                               |                 |     |     |                           |            |        |  |
|-----|------------------------------------------|-----------------|-----|-----|---------------------------|------------|--------|--|
| H   | Home SB Correction ×                     |                 |     |     |                           |            |        |  |
|     | SERVICE VERIFICATION CERTIFICATE  Search |                 |     |     |                           |            |        |  |
| #   | POST/ (<br>PAY                           | CADRE/ SCALE of | PAY | WEF | Entry in the Service Book | Entry Type | Action |  |
|     |                                          |                 |     |     |                           |            |        |  |

Clicking on **search** button, the following page will appear. Here the employee will get the entire information about the **Service Verification Certificate**. If any information found inappropriate, then click on **edit** button which highlighted in **blue** under **Action** column.

| Dash | Board         |                     |          |            |                                                                                                    |            |        |
|------|---------------|---------------------|----------|------------|----------------------------------------------------------------------------------------------------|------------|--------|
| Hon  | ne SE         | Correction ×        |          |            |                                                                                                    |            |        |
|      |               | SERVICE VERIFI      | CATION C | ERTIFICATE | Search Add New                                                                                                    |            |        |
| #    | POST<br>of PA | / CADRE/ SCALE<br>/ | PAY      | WEF        | Entry in the Service Book                                                                                                    | Entry Type | Action |
| 1    |               |                     |          |            | SERVICES VERIFIED FROM 01-APR-2000 TO 31-MAR-2002<br>WITH REFERENCE TO PAY ACQUITTANCE ROLL/<br>ESTABLISHMENT PAY BILLS AND OTHER CONNECTED<br>PAPERS AND FOUND CORRECT BY UNDER SECRETARY,<br>FINANCE DEPARTMENT,GOVERNMENT OF ORISSA,<br>BHUBANESWAR. |            | Edit   |

Clicking on **edit** button, the following page will appear. All the required fields to be filled up. Some information are auto populated from the data base. Some information are need to be selected from the drop down box and some are to be selected from the check boxes. Then click on "**Save**" button which is highlighted in **green**. Once the employee clicks on "**submit**" button (highlighted in **green**), no information can be changed at employee end.

| From Date *             | 1-Apr-2000             | From Time *                          | Select One |  |
|-------------------------|------------------------|--------------------------------------|------------|--|
| To Date *               | 31-Mar-2002            | To Time *                            | Select One |  |
| Verified On *           | 31-MAR-2002            | O                                    |            |  |
| Sanctioning Authority * | Government of Orissa   | O Government of India                |            |  |
|                         | UNDER SECRETARY, FINAN | ICE DEPARTMENT, GOVERNMENT OF ODISHA | Q Search   |  |
| Note if any             | RECORDS                |                                      |            |  |
|                         |                        |                                      |            |  |
|                         |                        |                                      |            |  |

After clicking on "Save" button, it will automatically reflect in Service Book correction page which is mark in red.

| Dash | Board                        |          |            | - Ĵ                                                                                                    |            |        |
|------|------------------------------|----------|------------|----------------------------------------------------------------------------------------------------|------------|--------|
| Hon  | ne SB Correction ×           |          |            |                                                                                                    |            |        |
|      | SERVICE VERIFI               | CATION C | ERTIFICATE | ✓ Search                                                                                                    |            |        |
| #    | POST/ CADRE/ SCALE<br>of PAY | PAY      | WEF        | Entry in the Service Book                                                                                                    | Entry Type | Action |
| 1    |                              |          |            | SERVICES VERIFIED FROM 01-APR-2000 TO 31-MAR-2002<br>WITH REFERENCE TO PAY ACQUITTANCE ROLL/<br>ESTABLISHMENT PAY BILLS AND OTHER CONNECTED<br>PAPERS AND FOUND CORRECT BY UNDER SECRETARY,<br>FINANCE DEPARTMENT, GOVERNMENT OF ORISSA,<br>BHUBANESWAP. |            | Edit   |
|      |                              |          |            | SERVICES VERIFIED ON 31-MAR-2002 FROM 1-Apr-2000 TO<br>31-Mar-2002 WITH REFERENCE TO PAY ACQUITTANCE<br>ROLL/ ESTABLISHMENT PAY BILLS AND OTHER<br>CONNECTED PAPERS AND FOUND CORRECT BY UNDER<br>SECRETARY, FINANCE DEPARTMENT, GOVERNMENT OF<br>ODISHA |            |        |

# **USER MANUAL**

Reject / Approve of e-service book correction requests by DDO through HRMS Modernizing the administrative process within the Government of Odisha and digitalizing the service history of employees through the e-Service Book can bring several advantages, such as easier access to information, reduced paperwork, improved data accuracy, and better transparency in personnel management. It's a move that could potentially streamline processes and ensure a more efficient management system for government employees from recruitment to retirement. e-Service Book is a digital document used to record and manage the entire service history of a government employee. This electronic record includes all administrative actions related to the employee. The purpose of introducing the e-Service Book is to digitalize and streamline the personnel management system through technological transformation within the Government of Odisha.

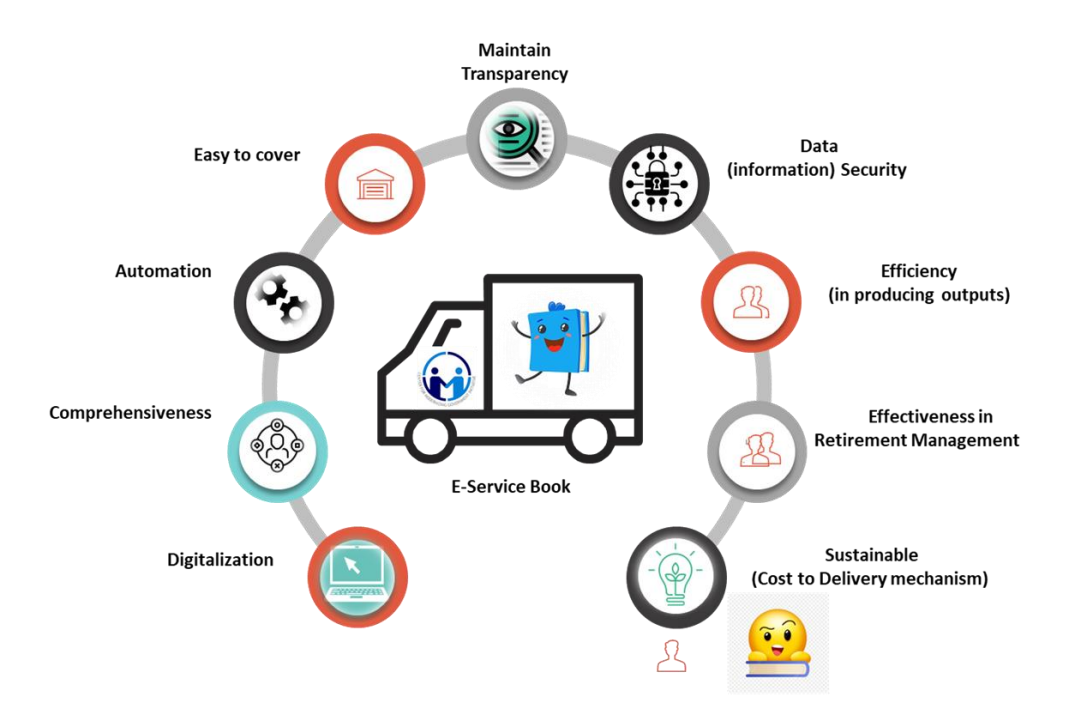

#### **Objectives of the e-Service Book system:**

- 1. **Digital Record**: The e-Service Book replaces the traditional paper-based service book with a digital platform. This transition eliminates the need for physical paperwork and allows for efficient data management.
- 2. **Comprehensive Record**: It contains a comprehensive history of an employee's career, including details of appointments, promotions, transfers, disciplinary actions, leave records, and other relevant information.
- 3. **Automation**: The introduction of the e-Service Book is part of a broader initiative to establish a fully automated Human Resource Management System (HRMS). This system aims to streamline and automate various HR processes, making them more efficient and less prone to errors.

- 4. **Employee Coverage**: The e-Service Book is designed to cover all government employees in Odisha. This ensures that every government servant's career history is accurately and securely documented in a digital format.
- 5. **Transparency**: The digital platform enhances transparency in personnel management. Authorized personnel can access and update the e-Service Book as needed, ensuring that all actions related to an employee are documented and easily retrievable.
- 6. **Efficiency**: By moving away from manual record-keeping systems, the government can significantly improve the efficiency of HR processes. This includes quicker access to employee information, faster processing of administrative actions, and reduced paperwork.
- 7. **Effectiveness**: Effect of the real-life situation of e-Service Book in managing retirement planning. The e-Service Book helps in planning for employee retirement by maintaining a clear and accurate record of their service history. This is crucial for calculating retirement benefits and pensions.
- 8. **Data Security**: Proper security measures should be in place to protect the sensitive employee data stored in the e-Service Book. This includes access controls and encryption to safeguard the information from unauthorized access.
- 9. **Sustainability:** It speaks about the optimization of resources used, and maintaining a continuous service process over time.

Sometimes, in some cases, it is noticed either by the employee concerned or the DDO / Office Establishment of the employee concerned that some of the data entered in his / her e-service book in HRMS is either incorrect or the fields meant for the purpose remained unfilled. In order to redress the issue, an interface has been developed for the employee user from where he/she can request to DDO for necessary correction / filling of the relevant data in his/her e-Service Book if the data is incorrect/missing. Similarly, another interface has also been developed for **DDO/Office Establishment user to facilitate approval / rejection / modification of the employee's request**.

This document serves as a guideline for a DDO to use the module easily and efficiently to update employee's e-Service Book. If any request sends by an employee in the HRMS database as per module there will be a provision for an DDO to accept the data at her/his end or reject the data with prior information to an employee.

#### Step-1 – Login (By an DDO)

All the DDOs (Government) are required to login into HRMS. The following procedure need to be followed for logging in to the system. Access the HRMS URL

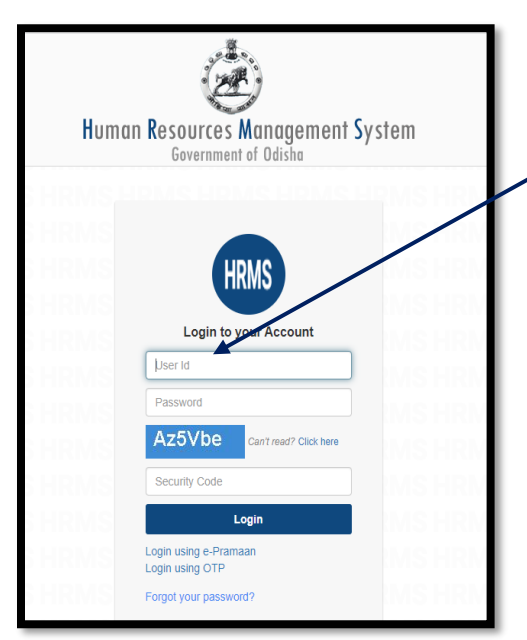

in the browser (any browser). URL http://hrmsodisha.gov.in. Click "**PERSONAL LOGIN/HRMS LOGIN"** on the top right corner of the nome page. The HRMS login page appears as shown below. Here the employee concerned is required to enter the valid **User ID** and **Password** and click Login.

#### Step 2: Dashboard Page of HRMS

The following Page appears after successful login to HRMS. The DDO can access the Module of **Requested Service Book List** (Highlighted in **Blue** Colour) by clicking on login to HRMS in the **Request or Submission Box** as mentioned below:

| My Reports 《                              | User Privilege                                                           | Request or Submission >>>          |
|-------------------------------------------|--------------------------------------------------------------------------|------------------------------------|
| 🕆 My Communication (0/0)  🕆 My Profile    | 🖉 Validate e-Service Book 🖉 Third Schedule List 📓 Verify Employee Data   | Submit Performance Appraisal (PAR) |
| 🕆 My Pay Slip 👖 My Loan Account           | 🛦 Disciplinary Proceedings 🛛 My Office Interface                         | Pay Revision Option 📋 Apply Leave  |
| 📅 Bank details change history 🔭           | Office Wise Second Schedule List                                         | 🛱 Apply Loan  🛗 Property Statement |
| 🗄 Annual LTA Balance Slip My Service Book | M Third Schedule List for Contractual 6 Years To Regular Employee        | A QMS2.0 🗄 Grievance               |
| 1 My Service Book(PDF)                    | 💩 Post Proposal 📋 Leave Status                                           | Apply for Training                 |
| 📅 My Quarter Details 📋 My GIS Passbook    | My Cadre Interface 🕅 My Court Cases                                      | Apply for Coline Training          |
| 🛗 My Annual IT Report  🛗 My Calendar      | 💆 Manage Training 💆 Sanctioned Loan List 🛗 Track Completed Service Book  | 📅 Online Support Ticket            |
| 🛱 My Quarter Details 📋 Dashboard          | New                                                                      | T Service Book Correction Request  |
| 📅 My Drawal Particulars                   | Nomination List new                                                      | TRequested Service Book List       |
|                                           | Premature Retirement, Out of turn promotion (within the batch and across |                                    |

Clicking on the **Request Service Book List** link the following screen will appear in "**Request Service Book**" Page. It shows HRMS ID, Employee Name and Action. Under Action column there is a **view option** which is highlighted in **blue** colour. Click on "**view**" button.

| Dash Boa                  | iash Board |                     |                         |                 |  |  |  |  |
|---------------------------|------------|---------------------|-------------------------|-----------------|--|--|--|--|
| Home                      | Reque      | sted Service Book × |                         |                 |  |  |  |  |
|                           |            |                     |                         |                 |  |  |  |  |
| Show 10 v entries Search: |            |                     |                         |                 |  |  |  |  |
| -                         | #          | HRMS ID             | EMPLOYEE NAME           | Action          |  |  |  |  |
| 1                         |            | 59001354            | SHRI TARUN CHANDRA PAUL | View            |  |  |  |  |
| Sho                       | owing 1 to | o 1 of 1 entries    |                         | Previous 1 Next |  |  |  |  |
|                           |            |                     |                         |                 |  |  |  |  |
|                           |            |                     |                         |                 |  |  |  |  |

When clicking on view button the following screen will appear. It shows Module Name, Current Service Book Entry, Requested Service Book Entry, Request date, Entry Type, Action. These entire **information** requests by an employee to DDO. When an employee sends the **request** to DDO for correction the letter will be shows in **red** colour under **Request Service Book entry**. Here DDO can **view / reject** under **Action column**. **View** is highlighted in **blue** colour and **Reject** is highlighted in **blue** colour. Request by an employee based on **seven** nos of module such as 1.Increment, 2.Joining, 3.Pay Revision,4.Pay Fixation ,5.Promotion , 6. Relieve, 7.Service Verification

| Show 10 v entries           |             |                            |                                                                                                    |              |               |             |  |
|-----------------------------|-------------|----------------------------|----------------------------------------------------------------------------------------------------|--------------|---------------|-------------|--|
| #                           | MODULE NAME | CURRENT SERVICE BOOK ENTRY | REQUESTED SERVICE BOOK ENTRY                                                                                                    | REQUEST DATE | entry<br>Type | Action      |  |
| 1                           | INCREMENT   |                            | ALLOWED ANNUAL INCREMENT @ RS. 500/- RAISING PAY FROM<br>RS. 49500/- TO RS. 50000/- PM IN THE SCALE OF PAY RS. 4000-<br>100-6000 WEF 24-SEP-1999, FN GRADE PAY RS. 750.0/- PM, VIDE<br>HANDLOOMS, TEXTILES AND HANDICRAFTS DEPARTMENT<br>NOTIFICATION/ OFFICE ORDER NO. 49622/F DATED 6-DEC-1999. | 09-JAN-2024  |               | Approved    |  |
| 2                           | INCREMENT   |                            | ALLOWED ANNUAL INCREMENT @ RS. 100/- RAISING PAY FROM<br>RS. 4800/- TO RS. 4900/- PM IN CELL 14 OF LEVEL 14 WEF 1-SEP-<br>2007, FN VIDE FINANCE DEPARTMENT NOTIFICATION/ OFFICE<br>ORDER NO. 36290/F DATED 1-SEP-2007.                                                                            | 09-JAN-2024  |               | View Reject |  |
| 3                           | PAYFIXATION |                            | PAY FIXED @ Rs.10000/- PM WITH GRADE PAY Rs.2400/- PM WEF<br>1-JAN-2006 HAVING REASON VIDE FINANCE<br>DEPARTMENT,GOVERNMENT OF ODISHA NOTIFICATION/ OFFICE<br>ORDER NO. 187 DATED 2-JAN-2009.                                                                                                    | 10-JAN-2024  |               | View Reject |  |
| Showing 1 to 3 of 3 entries |             |                            |                                                                                                    |              |               |             |  |

Clicking on **view** button the following page shows to the **DDO**. Here the DDO will got the detail request send by the employee .If information is correct then click on **approve** button which is highlighted in green colour.

| Employee Increment    | -/               |                      |              |
|-----------------------|------------------|----------------------|--------------|
| ,,                    |                  |                      |              |
| Sanction Order No*    | 36290/F          | Sanction Order Date* | 1-Sep-2007 🕓 |
| Sanctioning Authority | ig Authority     |                      |              |
|                       |                  |                      |              |
| With Effect From*     | 1-Sep-2007 🕥     | Time*                | Fore Noon 🗸  |
| Select Pay Commission | O 6th Pay        | 7th Pay              |              |
| Pay Level*            | 14               | Pay Cell *           | 14           |
| Increment Amount in   | 14               | Personal Pay(in Rs.) |              |
| Rs.)*                 | 100              |                      |              |
| Other Pay(in Rs.      |                  | Special Pay(in Rs.)  |              |
| New Basic(in Fs.)*    | 4900             | Desc. of Other Pay   |              |
| Increment Level       | -Select-         | ~                    |              |
| Increment Type*       | Annual Increment | ~                    |              |
| Note(if avy)          |                  |                      |              |
|                       |                  |                      | li           |
|                       |                  |                      |              |
| Approve               |                  |                      |              |

When clicking on approve button the following message shows to the DDO for confirmation. If the information is "**correct**" then click on "**ok**" button.

| staging.hrmsodisha.gov.in:909<br>Do you want to Approve? | 0 says                    | × |
|----------------------------------------------------------|---------------------------|---|
| Sanction Urger Date"                                     | OK Cancel<br>1-Sep-2007 ③ |   |
| overnment of Orissa O Government                         | of India                  |   |
|                                                          | Q Search                  |   |
| O Time*                                                  | Fore Noon 🗸               |   |

When clicking on "**ok**" button the update information reflects in "**green**" colour under **Requested Service Book Entry** and action button reflects as **Approved** in red colour highlighted.

| # | MODULE NAME | CURRENT SERVICE BOOK ENTRY | REQUESTED SERVICE BOOK ENTRY                                                                                                    | REQUEST DATE | entry<br>Type | Action   |
|---|-------------|----------------------------|----------------------------------------------------------------------------------------------------|--------------|---------------|----------|
| 1 | INCREMENT   |                            | ALLOWED ANNUAL INCREMENT @ RS. 5001- RAISING PAY FROM<br>RS. 495001- TO RS. 500001- PM IN THE SCALE OF PAY RS. 4000-<br>100-6000 WEF 24-SEP-1999, FN GRADE PAY RS. 750.01- PM, VIDE<br>HANDLOOMS, TEXTILES AND HANDICRAFTS DEPARTMENT<br>NOTIFICATIONI OFFICE ORDER NO. 49622/F DATED 6-DEC-1999. | 09-JAN-2024  |               | Approved |
| 2 | INCREMENT   |                            | ALLOWED ANNUAL INCREMENT @ RS. 1001- RAISING PAY FROM<br>RS. 48001- TO RS. 49001- PM IN CELL 14 OF LEVEL 14 WEF 1-SEP-<br>2007, FN VIDE FINANCE DEPARTMENT NOTIFICATION/ OFFICE<br>ORDER NO. 36290/F DATED 1-SEP-2007.                                                                            | 09-JAN-2024  |               | Approved |

Automatically it reflects **tick mark** in the employee's login of HRMS where he / she request to DDOs.

| Dash Board |                              |                               |                                                                                                    |                                                                                                    |            |        |  |  |  |
|------------|------------------------------|-------------------------------|----------------------------------------------------------------------------------------------------|----------------------------------------------------------------------------------------------------|------------|--------|--|--|--|
| Hon        | Home SB Correction ×         |                               |                                                                                                    |                                                                                                    |            |        |  |  |  |
|            | INCREMENT                    |                               |                                                                                                    | Starch Add New                                                                                                    |            |        |  |  |  |
| #          | POST/ CADRE/ SCALE<br>of PAY | PAY                           | WEF                                                                                                    | Entry in the Service Book                                                                                                    | Entry Type | Action |  |  |  |
| 1          | 4000-100-6000                | -6000 50000.0 24-SEP-<br>1999 | ALLOWED ANNUAL NCREMENT @ RS. 500/- RAISING PAY<br>FROM RS. 49500/- TO RS. 50000/- PM IN THE SCALE OF PAY<br>RS. 4000-100-6000 WEP 24-SEP-1999, FN GRADE PAY RS.<br>250.0/- PM, VIDE HANDLOOMS, TEXTILES AND<br>HANDICRAFTS DEPARTMENT NOTIFICATION/ OFFICE<br>ORDER NO. 49622/F DATED 6-DEC-1999. | <i>(</i>                                                                                                    |            |        |  |  |  |
|            |                              |                               |                                                                                                    | ALLOWED ANNUAL INCREMENT (§ RS. 500/- RAISING PAY<br>FROM RS. 49500/- TO RS. 50000/- PN IN THE SCALE OF<br>PAY RS. 4000-100-6000 WEF 24-SEP-1099, FN GRADE PAY<br>RS. 750.0/- PM, VIDE HANDLOOMS, TEXTILES AND<br>HANDICRAFTS DEPARTMENT NOTIFICATION/ OFFICE<br>ORDER NO. 49622/F DATED 6-DEC-1999. |            |        |  |  |  |

If the request **information's** given by an employee to **DDO** is wrong from the DDOs point of view in this case **DDO** may click on **reject** column highlighted in red colour.

| # | MODULE NAME | CURRENT SERVICE BOOK ENTRY | REQUESTED SERVICE BOOK ENTRY                                                                                                    | REQUEST DATE | ENTRY<br>TYPE | Action   |
|---|-------------|----------------------------|----------------------------------------------------------------------------------------------------|--------------|---------------|----------|
| 1 | INCREMENT   |                            | ALLOWED ANNUAL INCREMENT @ RS. 500/- RAISING PAY FROM<br>RS. 49500/- TO RS. 50000/- PM IN THE SCALE OF PAY RS. 4000-<br>100-6000 WEF 24-SEP-1999, FN GRADE PAY RS. 750.0/- PM, VIDE<br>HANDLOONS, TEXTILES AND HANDICRAFTS DEPARTMENT<br>NOTIFICATION/ OFFICE ORDER NO. 49622/F DATED 6-DEC-1999.                                                     | 09-JAN-2024  |               | Approved |
| 2 | INCREMENT   |                            | ALLOWED ANNUAL INCREMENT @ RS. 100/- RAISING PAY FROM<br>RS. 4800- TO RS. 4900- PM IN CELL 14 OF LEVEL 14 WEF 1-SEP-<br>2007, FN VIDE FINANCE DEPARTMENT NOTIFICATION/ OFFICE<br>ORDER NO. 36290/F DATED 1-SEP-2007.                                                                                                    | 09-JAN-2024  |               | Approved |
| 3 | PAYFIXATION |                            | PAY FIXED @ Rs.10000/- PM WITH GRADE PAY Rs.2400/- PM WEF<br>1_JAN 2006 HAVING REASON VIDE FINANCE<br>DEPARTIMENT, GOVERNMENT OF ODISHA NOTIFICATION/ OFFICE<br>ORDER NO. 187 DATED 2-JAN-2009.                                                                                                    | 10-JAN-2024  |               | View     |
| 4 | PROMOTION   |                            | PROMOTED IN DEO CADRE AND POSTED AS ASSISTANT DATA<br>PROCESSING OFFICER, FINANCE DEPARTMENT VIDE<br>NOTIFICATION OFFICE ORDEN NO. 3158/F DATED 12.JUL.2023<br>ALONG WITH ASSISTANT DATA PROCESSING OFFICER, FINANCE<br>DEPARTMENT,GOVERNMENT OF ODISHA, ODISHA. ALLOWED TO<br>DRAW PAY @R. 52000L-PM IN CELL 14 OF LEVEL 9 WEF 23-FEB-<br>2023 (AN). | 10-JAN-2024  |               | Approved |

When clicking on reject button it reflects a confirmation message to the DDO. If yes then click on " $\mathbf{q}\mathbf{k}''$  button.

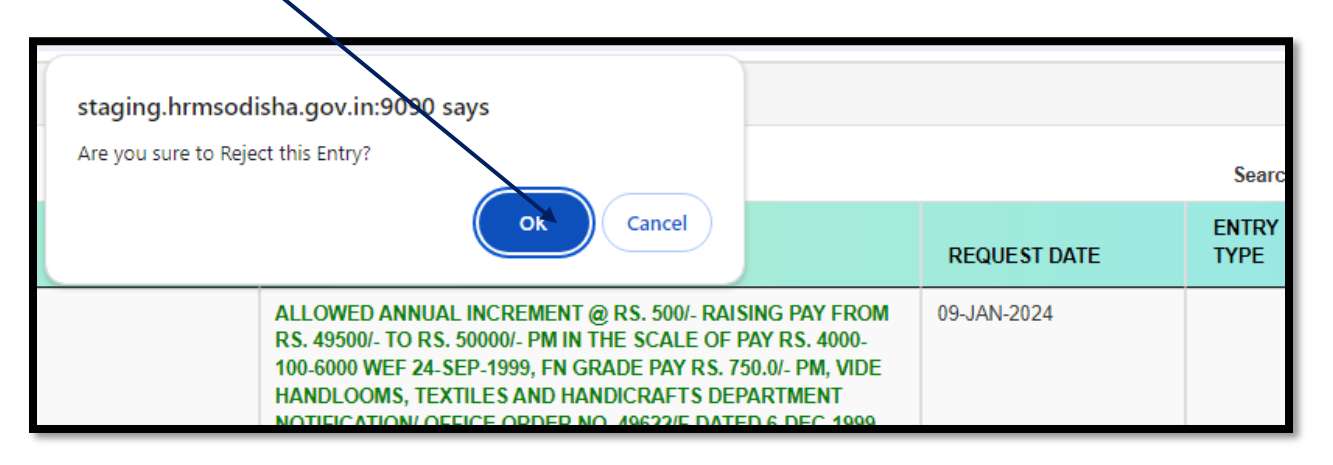

Automatically it reflects **cross mark** in the employee's login of HRMS. There is a provision for Employee to edit and again submit the request.